(i) This site uses cookies for analytics, personalized content and ads. By continuing to browse this site, you agree to this use.

Learn more

SIGN IN

### GALLERY MSDN LIBRARY FORUMS

Ask a question

Search related threads

Search forum questions

### Quick access

# Asked by: 5 Points Rafael Ivo Show activity

## Visual Studio 2017 - Windows Forms

### Windows Forms > Windows Forms Designer

### Question

I want to create a Windows Form Project using C++ but this option is not avaiable. It is avaiable only if I use C#. What I have to do do solve this situation? I suppose other people had the same problem and maybe can help me.

Search Visual Studio with Bing

get started for free

0

Sign in to vote Wednesday, May 31, 2017 8:41 PM Reply | Quote

Rafael Ivo 5 Points

### All replies

### 9

Sign in to vote

### Hi Rafael,

I will be divided into several replies to your question because each reply can only paste up to 9 pictures.

If you want to create a Windows Form Project using C++, then please refer to the detailed tutorial below step by step:

### 1, Make sure your Visual Studio 2017 have installed C++ package with C++/CLR:

### Installed

| 2                                 | Visual Studio Community 2017                                                 |  |
|-----------------------------------|------------------------------------------------------------------------------|--|
|                                   | 15.2 (26430.12)                                                              |  |
|                                   | Free, fully-featured IDE for students, open-source and individual developers |  |
|                                   | Release notes       Modify       Launch                                      |  |
|                                   |                                                                              |  |
|                                   |                                                                              |  |
| odifying — Vi<br><b>'orkloads</b> | Isudio Community 2017 — 15.2 (2430.12) Individual components Language packs  |  |

| MSBuild         Python 2 32-bit (2.7.13)           Python 2 42-bit (2.7.13)         Python 3 22-bit (3.6)           Python 3 42-bit (3.6)         Python 34-bit (3.6)                              | By continuing, you agree to the license for the<br>Visual Studio edition you selected. We also define<br>halling to download other software with Visual<br>Studio. This software is licensed separately, as set<br>out in the alf alf visual viscor in its accompany<br>license. By continuing, you also agree to those<br>license. |
|----------------------------------------------------------------------------------------------------|----------------------------------------------------------------------------------------------------|
| Location                                                                                                    |                                                                                                    |
| C\Program Files (x86)\Microsoft Visual Studio\2017\Community                                                                                                    | Install size: MB                                                                                                    |
| Please close all instances of Microsoft Visual Studio 2017 before proceeding with this operation.                                                                                                  | Modify                                                                                                    |
| utodfying Visual Studio Community 2017 15.2 (26430.12)<br>Workloads Individual components Language packs                                                                                           | :                                                                                                    |
| Vindows (3)                                                                                                    | Summary                                                                                                    |
| Universal Witkdow Patrietm development. Create applications for the Universal Windows Platform with CP, VB, JavaScript, or optionally C++. NET Framework. NET Framework. NET Framework.            | <ul> <li>&gt; Visual Studio core editor</li> <li>&gt; .NET desktop development</li> </ul>                                                                                                    |
| Desktop development with C++     Build clears: Windows based applications using the power of the     Visual C++ toolet, ATL, and optional features like MFC and                                    | Desktop development with C++     ASP.NET and web developm      'Individual components     Individual                                                                                                    |
| Veb & Cloud (7)                                                                                                    | NET Framework 4.6.1 SDK                                                                                                    |
| ASPNET and web development Build web applications using ASPNET, ASP.NET Core, HTML, JavaScript, and CSS. Aspnet Statuse SDL, tools, and projects for developing cloud apps and creating resources. | .NET Framework 4.6.1 targeting pack     C++/CLI support     Microsoft Visual Studio 2017 Installer P                                                                                                    |
| Python development Editing, debugging, interactive development and source control for     Python     Python                                                                                        | By continuing, you apree to the license for the<br>Visual Studie editory you selected. We also offer<br>ability to download other software with Visual<br>Studie, This portware is licensed separately, as set                                                                                                    |
| Data storage and processing     Data science and analytical applications                                                                                                    | our in the size Party Nobces or in its accompanying<br>license. By continuing, you also agree to those<br>licenses.                                                                                                    |
| pation                                                                                                    |                                                                                                    |
| CAProgram Files (x86)/Microsoft Visual Studiol/2017/Community                                                                                                    | Install size: 0 K<br>Modify                                                                                                    |

2, If you have installed all the package and components, then open Visual Studio 2017 and create a new project:

| New Project                                                                                                    |                                      |          |                                                               |                                        |                                                     | ?                            | ×    |
|----------------------------------------------------------------------------------------------------|--------------------------------------|----------|---------------------------------------------------------------|----------------------------------------|-----------------------------------------------------|------------------------------|------|
| ▷ Recent                                                                                                    |                                      | .NET Fr  | amework 4.5.2 · Sort by: Default                              | - # E                                  | Search Installed Ten                                | nplates (Ctrl+E)             | ρ.   |
| <ul> <li>▲ Installed</li> <li>▲ Templates</li> <li>▶ Visual C#</li> <li>▶ Visual Basic</li> <li>▲ Visual C++</li> <li>▲ ATL</li> </ul> |                                      | ₩<br>**  | Class Library<br>CLR Console Application<br>CLR Empty Project | Visual C++<br>Visual C++<br>Visual C++ | Type: Visual C++<br>An empty project<br>application | for creating a loca          | al   |
| General<br>Test<br>Win32<br>SQL Server<br>D Other Project T                                                                            | ypes                                 |          |                                                               |                                        |                                                     |                              |      |
| Not finding what yo<br>Open Visual St                                                                                                  | u are looking for?<br>udio Installer |          |                                                               |                                        |                                                     |                              |      |
| ♪ Online                                                                                                    |                                      |          |                                                               |                                        |                                                     |                              |      |
| Name:                                                                                                    | Project1                             |          |                                                               |                                        |                                                     |                              |      |
| Location:                                                                                                    | C:\Users\v-baf\Deskt                 | top\Wind | lows FormC++\                                                 | •                                      | Browse                                              |                              |      |
| Solution name:                                                                                                    | Project1                             |          |                                                               |                                        | Create directory fo                                 | r solution<br>htrol<br>OK Ca | ncel |

Right click on the Project1 and choose Properties option:

|            | G Solution 'Project1' (1 project) |              |          |                          |  |  |
|------------|-----------------------------------|--------------|----------|--------------------------|--|--|
| . de       |                                   |              | <b>A</b> | Project1                 |  |  |
| - <b>-</b> | Build                             |              |          | References               |  |  |
|            | Rebuild                           |              |          | External Dependencies    |  |  |
|            | Clean                             |              |          | Header Files             |  |  |
|            | View                              |              | •        | Source Files             |  |  |
|            | Analyze                           |              | •        |                          |  |  |
|            | Project Only                      |              | •        |                          |  |  |
|            | Retarget Projects                 |              |          |                          |  |  |
|            | Scope to This                     |              |          |                          |  |  |
| Ē          | New Solution Explorer View        |              |          |                          |  |  |
|            | Build Dependencies                |              | •        |                          |  |  |
|            | Add                               |              | •        |                          |  |  |
|            | Class Wizard                      | Ctrl+Shift+) | Х        |                          |  |  |
| Ě          | Manage NuGet Packages             |              |          |                          |  |  |
| ø          | Set as StartUp Project            |              |          |                          |  |  |
|            | Debug                             |              | •        |                          |  |  |
|            | Source Control                    |              | •        |                          |  |  |
| ж          | Cut                               | Ctrl+X       |          | n Explorer Team Explorer |  |  |
| â          | Paste                             | Ctrl+V       |          | ties <del>▼</del> ₽×     |  |  |
| ×          | Remove                            | Del          |          | t1 Project Properties    |  |  |
| X          | Rename                            |              |          | 4 4                      |  |  |

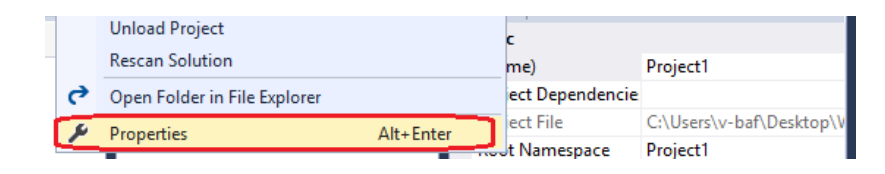

| nfiguration:                                                                                                    | Active(Debug)                                                                                                    | <ul> <li>Platform: Active(Win32)</li> </ul>                                                                                                    | ~                                                                                                    | Configuration Manage                    |
|----------------------------------------------------------------------------------------------------|----------------------------------------------------------------------------------------------------|----------------------------------------------------------------------------------------------------|----------------------------------------------------------------------------------------------------|-----------------------------------------|
| Configurati                                                                                                    | on Properties                                                                                                    | SubSystem                                                                                                    | Windows (/SUBSYSTEM:WINDOWS                                                                                                    |                                         |
| General                                                                                                    | onnopeneo                                                                                                    | Minimum Required Version                                                                                                    | 111111111111111111111111111111111111111                                                                                                    |                                         |
| Debugg                                                                                                    | ing                                                                                                    | Hean Recence Size                                                                                                    |                                                                                                    |                                         |
| VC++ D                                                                                                    | irectories                                                                                                    | Heap Commit Size                                                                                                    |                                                                                                    |                                         |
| ▲ Linker                                                                                                    |                                                                                                    | Stack Perence Size                                                                                                    |                                                                                                    |                                         |
| Gen                                                                                                    | eral                                                                                                    | Stack Commit Size                                                                                                    |                                                                                                    |                                         |
| Inpu                                                                                                    | t                                                                                                    | Enable Large Addresses                                                                                                    |                                                                                                    |                                         |
| Man                                                                                                    | ifest File                                                                                                    | Terminal Server                                                                                                    |                                                                                                    |                                         |
| Deb                                                                                                    | ugging                                                                                                    | Swap Rup From CD                                                                                                    | No                                                                                                    |                                         |
| Syste                                                                                                    | em                                                                                                    | Swap Run From Network                                                                                                    | No                                                                                                    |                                         |
| Opti                                                                                                    | mization                                                                                                    | Driver                                                                                                    | No<br>Not Set                                                                                                    |                                         |
| Emb                                                                                                    | edded IDL                                                                                                    | Driver                                                                                                    | Not Set                                                                                                    |                                         |
| Wine                                                                                                    | dows Metadata                                                                                                    |                                                                                                    |                                                                                                    |                                         |
| Advi                                                                                                    | anced                                                                                                    |                                                                                                    |                                                                                                    |                                         |
| All C                                                                                                    | Options                                                                                                    |                                                                                                    |                                                                                                    |                                         |
| Com                                                                                                    | nmand Line                                                                                                    |                                                                                                    |                                                                                                    |                                         |
| Manifes                                                                                                    | t Tool                                                                                                    |                                                                                                    |                                                                                                    |                                         |
| XML Do                                                                                                    | cument Generator                                                                                                    |                                                                                                    |                                                                                                    |                                         |
| Browse                                                                                                    | Information                                                                                                    |                                                                                                    |                                                                                                    |                                         |
| Build Ev                                                                                                    | ents                                                                                                    |                                                                                                    |                                                                                                    |                                         |
| Custom                                                                                                    | Build Step                                                                                                    |                                                                                                    |                                                                                                    |                                         |
| Code Ar                                                                                                    | nalysis                                                                                                    | SubSystem                                                                                                    |                                                                                                    |                                         |
| ect1 Property                                                                                                    | / Pages                                                                                                    | entry point symbol (or entry point functi                                                                                                    | on) that the linker will choose.                                                                                                    | Cancel App                              |
| ect1 Property                                                                                                    | / Pages                                                                                                    | entry point symbol (or entry point functi                                                                                                    | on) that the linker will choose.                                                                                                    | Cancel App<br>?                         |
| ect1 Property                                                                                                    | Pages     Active(Debug)                                                                                                    | v Platform: Active(Win32)                                                                                                    | OK                                                                                                    | Cancel App<br>?<br>Configuration Manage |
| ect1 Property<br>nfiguration:<br>Configurati<br>General                                                                                                    | Pages Active(Debug) on Properties                                                                                                    | Platform: Active(Win32)     Entry Point     No External                                                                                                    | on) that the linker will choose. OK Main                                                                                                    | Cancel App<br>?<br>Configuration Manage |
| iect1 Property<br>nfiguration:<br>Configurati<br>General<br>Debugg                                                                                                    | Pages Active(Debug) on Properties ing                                                                                                    | entry point symbol (or entry point functi     Platform: Active(Win32)     Entry Point     No Entry Point     Set Chestrum                                                                                                    | OK<br>OK<br>Main<br>No                                                                                                    | Cancel App<br>?<br>Configuration Manage |
| iect1 Property<br>nfiguration:<br>Configurati<br>General<br>Debugg<br>VC++ D                                                                                                    | Pages     Active(Debug)     on Properties     ing     ing                                                                                                    | Platform: Active(Win32)     Entry Point     No Entry Point     Set Checksum     Prove Active(Min32)                                                                                                    | OK<br>OK<br>Main<br>No<br>No                                                                                                    | Cancel App<br>?<br>Configuration Manage |
| iect1 Property<br>nfiguration:<br>Configurati<br>General<br>Debugg<br>VC++ D<br>Linker                                                                                                    | Pages     Active(Debug)     on Properties     ing     irectories                                                                                                    | Platform: Active(Win32)     Entry Point     No Entry Point     Set Checksum     Base Address     Bandaress                                                                                                    | Main<br>No<br>No                                                                                                    | Cancel App<br>?<br>Configuration Manage |
| iect1 Property<br>nfiguration:<br>Configurati<br>General<br>Debugg<br>VC++ D<br>Linker<br>Gen                                                                                                    | Pages Active(Debug) on Properties ing irectories eral                                                                                                    | entry point symbol (or entry point functi     Platform: Active(Win32)     Entry Point     No Entry Point     Set Checksum     Base Address     Randomized Base Address     End does     Address                                                                                                    | Main<br>No<br>Ve (/DYNAMICBASE)                                                                                                    | Cancel App<br>?<br>Configuration Manage |
| ect1 Property<br>nfiguration:<br>Configurati<br>General<br>Debugg<br>VC++ D<br>4 Linker<br>Gen<br>Inpu                                                                                                    | Pages Active(Debug) on Properties ing irectories eral rt                                                                                                    | entry point symbol (or entry point functi<br>Platform: Active(Win32)<br>Entry Point<br>No Entry Point<br>Set Checksum<br>Base Address<br>Randomized Base Address<br>Fixed Base Address<br>Date Security Potenzation (DED)                                                                                                    | OK<br>OK<br>Main<br>No<br>No<br>Yes (/DYNAMICBASE)<br>No (/FIXED:NO)<br>Yes (/DYNAMICBASE)                                                                                                    | Cancel App<br>?<br>Configuration Manage |
| ect1 Property<br>nfiguration:<br>Configurati<br>General<br>Debugg<br>VC++ D<br>4 Linker<br>Gen<br>Inpu<br>Mar                                                                                                    | Pages Active(Debug) on Properties ing irrectories eral it if ifiest File                                                                                                    | entry point symbol (or entry point functi<br>Platform: Active(Win32)<br>Entry Point<br>No Entry Point<br>Set Checksum<br>Base Address<br>Randomized Base Address<br>Fixed Base Address<br>Data Execution Prevention (DEP)<br>Turo Off Americkie Constraint                                                                                                    | Main No No Ves (/DVNAMICBASE) No (/FIXED:NO) Yes (/NXCOMPAT)                                                                                                    | Cancel App<br>?<br>Configuration Manage |
| ect1 Property<br>nfiguration:<br>Configurati<br>General<br>Debugg<br>VC++ D<br>Linker<br>Gen<br>Inpu<br>Man<br>Deb                                                                                                    | > Active(Debug) on Properties ing irrectories eral it ifest File ugging                                                                                                    | entry point symbol (or entry point functi<br>Platform: Active(Win32)<br>Entry Point<br>No Entry Point<br>Set Checksum<br>Base Address<br>Randomized Base Address<br>Fixed Base Address<br>Data Execution Prevention (DEP)<br>Turn Off Assembly Generation<br>Unlead disurdanded Disurbanded                                                                                                    | OK<br>OK<br>Main<br>No<br>No<br>Ves (/DYNAMICBASE)<br>No (/FIXED:NO)<br>Yes (/NXCOMPAT)<br>No                                                                                                    | Cancel App<br>?<br>Configuration Manage |
| ect1 Property<br>figuration:<br>Configurati<br>General<br>Debugg<br>VC++ D<br>4 Linker<br>Gen<br>Inpu<br>Mar<br>Deb<br>Syst                                                                                                    | Pages Active(Debug) on Properties ing irrectories eral it ifest File ugging em                                                                                                    | entry point symbol (or entry point functi<br>Platform: Active(Win32)<br>Entry Point<br>Set Checksum<br>Base Address<br>Randomized Base Address<br>Fixed Base Address<br>Data Execution Prevention (DEP)<br>Turn Off Assembly Generation<br>Unload delay loaded DLL<br>Nobiol delay loaded DLL                                                                                                    | OK<br>OK<br>Main<br>No<br>No<br>Yes (/DYNAMICBASE)<br>No (/FIXED:NO)<br>Yes (/NXCOMPAT)<br>No                                                                                                    | Cancel App<br>?<br>Configuration Manage |
| ect1 Property<br>nfiguration:<br>Configurati<br>Debugg<br>VC++ D<br>Linker<br>Gen<br>Inpu<br>Mar<br>Deb<br>Syst<br>Opti                                                                                                    | Pages Active(Debug) on Properties ing irrectories eral it ifest File ugging em imization                                                                                                    | entry point symbol (or entry point functi<br>Platform: Active(Win32)<br>Entry Point<br>No Entry Point<br>Set Checksum<br>Base Address<br>Randomized Base Address<br>Fixed Base Address<br>Data Execution Prevention (DEP)<br>Turn Off Assembly Generation<br>Unload delay loaded DLL<br>Nobind delay loaded DLL<br>Instat Library                                                                                                    | OK<br>OK<br>Main<br>No<br>No<br>Yes (/DYNAMICBASE)<br>No (/FIXED:NO)<br>Yes (/NXCOMPAT)<br>No                                                                                                    | Cancel App<br>?<br>Configuration Manage |
| ect1 Property<br>nfiguration:<br>Configurati<br>General<br>Debugg<br>VC++ D<br>Linker<br>Gen<br>Inpu<br>Man<br>Deb<br>Syst<br>Opti<br>Embi                                                                                                    | > Active(Debug) on Properties ing irrectories eral it ifiest File ugging em imization edded IDL                                                                                                    | entry point symbol (or entry point functi<br>Platform: Active(Win32)<br>Entry Point<br>No Entry Point<br>Set Checksum<br>Base Address<br>Randomized Base Address<br>Fixed Base Address<br>Data Execution Prevention (DEP)<br>Turn Off Assembly Generation<br>Unload delay loaded DLL<br>Nobind delay loaded DLL<br>Import Library<br>Manes Centere                                                                                                    | OK<br>OK<br>Main<br>No<br>No<br>Ves (/DYNAMICBASE)<br>No (FIXED:NO)<br>Yes (/NXCOMPAT)<br>No                                                                                                    | Cancel App<br>?<br>Configuration Manage |
| ect1 Property<br>friguration:<br>Configurati<br>General<br>Debugg<br>VC++D<br>Linker<br>Gen<br>Inpu<br>Mar<br>Deb<br>Syst<br>Opti<br>Emb                                                                                                    | Pages Active(Debug) on Properties ing irrectories eral it ifest File ugging em imization bedded IDL dows Metadata                                                                                   | entry point symbol (or entry point functi<br>Platform: Active(Win32)<br>Entry Point<br>No Entry Point<br>Set Checksum<br>Base Address<br>Randomized Base Address<br>Fixed Base Address<br>Data Execution Prevention (DEP)<br>Turn Off Assembly Generation<br>Unload delay loaded DLL<br>Nobind delay loaded DLL<br>Import Library<br>Merge Sections                                                                                                    | Main No No Yes (/DYNAMICBASE) No (FIXED:NO) Yes (/NXCOMPAT) No                                                                                                    | Cancel App<br>?<br>Configuration Manage |
| ect1 Property<br>nfiguration:<br>Configurati<br>Debugg<br>VC++ D<br>Linker<br>Gen<br>Inpup<br>Mar<br>Deb<br>Syst<br>Emb<br>Winn<br>Adv                                                                                                    | Pages Active(Debug) on Properties ing irectories eral it titiest File ugging em imization needded IDL dows Metadata anced                                                                           | entry point symbol (or entry point functi<br>Platform: Active(Win32)<br>Entry Point<br>No Entry Point<br>Set Checksum<br>Base Address<br>Randomized Base Address<br>Fixed Base Address<br>Fixed Base Address<br>Data Execution Prevention (DEP)<br>Turn Off Assembly Generation<br>Unload delay loaded DLL<br>Nobind delay loaded DLL<br>Inport Library<br>Merge Sections<br>Target Machine<br>D. C.                                                                                                | OK<br>OK<br>Main<br>No<br>No<br>Yes (/DYNAMICBASE)<br>No (/FIXED:NO)<br>Yes (/NXCOMPAT)<br>No<br>MachineX86 (/MACHINE:X86)                                                                           | Cancel App<br>?<br>Configuration Manage |
| ect1 Property<br>nfiguration:<br>Configurati<br>Debugg<br>VC++ D<br>Linker<br>Gen<br>Deb<br>Syst<br>Opti<br>Emb<br>Win<br>Adv<br>All C                                                                                                    | Pages Active(Debug) on Properties ing irrectories eral it ifest File ugging em imization vedded IDL dows Metadata anced Dptions                                                                     | entry point symbol (or entry point functi<br>Platform: Active(Win32)<br>Entry Point<br>No Entry Point<br>Set Checksum<br>Base Address<br>Randomized Base Address<br>Fixed Base Address<br>Data Execution Prevention (DEP)<br>Turn Off Assembly Generation<br>Unload delay loaded DLL<br>Nobind delay loaded DLL<br>Import Library<br>Merge Sections<br>Target Machine<br>Profile<br>CID Turn of Attric in                                                                                           | OK OK OK OK OK Asin No No Ves (/DYNAMICBASE) No (FIXED:NO) Ves (/NXCOMPAT) No MachineX86 (/MACHINE:X86) No                                                                                           | Cancel App<br>?<br>Configuration Manage |
| ect1 Property<br>friguration:<br>Configurati<br>General<br>Debugy<br>VC++ D<br>Linker<br>Gen<br>Inpu<br>Mar<br>Deb<br>Syst<br>Opti<br>Emth<br>Win<br>Adv<br>Adv<br>Con                                                                                                    | Pages Active(Debug) on Properties ing irectories eral it ifest File ugging em imizedida IDL dows Metadata anced Options mand Line                                                                   | entry point symbol (or entry point functi<br>Platform: Active(Win32)<br>Entry Point<br>No Entry Point<br>Set Checksum<br>Base Address<br>Randomized Base Address<br>Fixed Base Address<br>Data Execution Prevention (DEP)<br>Turn Off Assembly Generation<br>Unload delay loaded DLL<br>Nobind delay loaded DLL<br>Import Library<br>Merge Sections<br>Target Machine<br>Profile<br>CLR Thread Attribute<br>CLR Thread Threat Threat                                                                | OK OK OK OK OK OK OK OK OK OK OK OK OK O                                                                                                    | Cancel App<br>?<br>Configuration Manage |
| ect1 Property<br>nfiguration:<br>Configurati<br>General<br>Debugg<br>VC++D<br>Linker<br>Gen<br>Inpu<br>Man<br>Deb<br>Syst<br>Opti<br>Ernts<br>Win<br>Adv.<br>Adv.<br>Annifes                                                                                                    | Pages Active(Debug) on Properties ing irrectories eral it iffest File ugging em imization needded IDL dows Metadata anced options mmand Line it Tool                                                | entry point symbol (or entry point functi<br>Platform: Active(Win32)<br>Entry Point<br>No Entry Point<br>Set Checksum<br>Base Address<br>Randomized Base Address<br>Fixed Base Address<br>Data Execution Prevention (DEP)<br>Turn Off Assembly Generation<br>Unload delay loaded DLL<br>Nobind delay loaded DLL<br>Nobind delay loaded DLL<br>Import Library<br>Merge Sections<br>Target Machine<br>Profile<br>CLR Thread Attribute<br>CLR Image Type                                               | OK<br>OK<br>OK<br>Main<br>No<br>No<br>Yes (/DYNAMICBASE)<br>No (/FIXED:NO)<br>Yes (/NXCOMPAT)<br>No<br>MachineX86 (/MACHINE:X86)<br>No<br>Default image type                                         | Cancel App<br>?<br>Configuration Manage |
| ect1 Property<br>nfiguration:<br>Configurati<br>Debugg<br>VC++ D<br>Linker<br>Gen<br>Inpu<br>Mari<br>Deb<br>Syst<br>Opti<br>Emb<br>Win<br>Adv<br>All<br>Con<br>P Manifes<br>> XML Do                                                                                                    | Pages Active(Debug) on Properties ing irrectories eral t t difest File ugging em miziation bedded IDL dows Metadata anced Dptions mmand Line t T Tool bcument Generator                             | entry point symbol (or entry point functi<br>Platform: Active(Win32)<br>Entry Point<br>No Entry Point<br>Set Checksum<br>Base Address<br>Data Execution Prevention (DEP)<br>Turn Off Assembly Generation<br>Unload delay loaded DLL<br>Nobind delay loaded DLL<br>Nobind delay loaded DLL<br>Import Library<br>Merge Sections<br>Target Machine<br>Profile<br>CLR Thread Attribute<br>CLR Thread Attribute<br>CLR Thread Attribute                                                                  | OK<br>OK<br>Main<br>No<br>No<br>Yes (/DYNAMICBASE)<br>No (/FIXED:NO)<br>Yes (/NXCOMPAT)<br>No<br>MachineX86 (/MACHINE:X86)<br>No<br>Default image type                                               | Cancel App<br>?<br>Configuration Manage |
| ect1 Property<br>figuration:<br>Configurati<br>General<br>Debugg<br>VC++ D<br>Linker<br>General<br>Inpu<br>Mar<br>Deb<br>Syst<br>Opti<br>Emb<br>Win<br>Adv<br>Adv<br>Och<br>Browse<br>P XML Do<br>P Strowse                                                                                                    | > Active(Debug) on Properties ing irectories eral it ifest File ugging em imization oedded IDL dows Metadata anced poptions mmand Line t Tool Information Information                               | entry point symbol (or entry point functi<br>Platform: Active(Win32)<br>Entry Point<br>No Entry Point<br>Set Checksum<br>Base Address<br>Randomized Base Address<br>Fixed Base Address<br>Data Execution Prevention (DEP)<br>Turn Off Assembly Generation<br>Unload delay loaded DLL<br>Nobind delay loaded DLL<br>Import Library<br>Merge Sections<br>Target Machine<br>Profile<br>CLR Thread Attribute<br>CLR Image Type<br>Key File<br>Key Container                                             | OK OK OK OK OK OK OK OK OK OK OK OK OK O                                                                                                    | Cancel App<br>?<br>Configuration Manage |
| ect1 Property<br>figuration:<br>Configurati<br>General<br>Debugg<br>VC++ D<br>Linker<br>Gen<br>Inpu<br>Mar<br>Deb<br>Syst<br>Opti<br>Emb<br>Win<br>Adv<br>Adv<br>Adv<br>Adv<br>Do<br>Syst<br>Syst<br>Sys | Pages Active(Debug) on Properties ing irrectories eral it iffest File ugging em imization bedded IDL dows Metadata anced Dptions mmand Line it Tool information rents information rents build Store | entry point symbol (or entry point functi<br>Platform: Active(Win32)<br>Entry Point<br>No Entry Point<br>Set Checksum<br>Base Address<br>Randomized Base Address<br>Fixed Base Address<br>Data Execution Prevention (DEP)<br>Turn Off Assembly Generation<br>Unload delay loaded DLL<br>Nobind delay loaded DLL<br>Nobind delay loaded DLL<br>Import Library<br>Merge Sections<br>Target Machine<br>Profile<br>CLR Thread Attribute<br>CLR Image Type<br>Key File<br>Key Container<br>Delay Sign    | OK<br>OK<br>OK<br>Main<br>No<br>No<br>Ves (/DYNAMICBASE)<br>No (/FIXED:NO)<br>Yes (/DYNAMICBASE)<br>No (/FIXED:NO)<br>Yes (/NXCOMPAT)<br>No<br>MachineX86 (/MACHINE:X86)<br>No<br>Default image type | Cancel App<br>?<br>Configuration Manage |
| iect1 Property<br>nfiguration:<br>Configurati<br>General<br>Debugg<br>VC++ D<br>Linker<br>Gen<br>Inpu<br>Mar<br>Deb<br>Syst<br>Copti<br>Emb<br>Win<br>Adv<br>Adv<br>Adv<br>Davids<br>Sub<br>Syst<br>Sub<br>Sub<br>Sub<br>Sub<br>Sub<br>Sub<br>Sub<br>Sub                                                                                                    | Pages Active(Debug) on Properties ing irrectories eral t t infest File ugging em imization nedded IDL dows Metadata anced Options mmand Line tt Tool information rents Build Step nabwir            | entry point symbol (or entry point functi<br>Platform: Active(Win32)<br>Entry Point<br>Set Checksum<br>Base Address<br>Randomized Base Address<br>Fixed Base Address<br>Data Execution Prevention (DEP)<br>Turn Off Assembly Generation<br>Unload delay loaded DLL<br>Nobind delay loaded DLL<br>Import Library<br>Merge Sections<br>Target Machine<br>Profile<br>CLR Thread Attribute<br>CLR Image Type<br>Key File<br>Key Container<br>Delay Sign<br>CLR Unmanaged Code Check                     | Main No No Yes (/DYNAMICBASE) No (/FIXED:NO) Yes (/NXCOMPAT) No MachineX86 (/MACHINE:X86) No Default image type                                                                                      | Cancel App<br>?<br>Configuration Manage |
| iect1 Property<br>friguration:<br>Configurati<br>Debugg<br>VC++D<br>4 Linker<br>Gene<br>Inpu<br>Mar<br>Deb<br>Syst<br>Opti<br>Emb<br>Win<br>Adv<br>Marifes<br>b XMLDO<br>b Rowse<br>b Sudu Do<br>b Rowse<br>b Sudu Do<br>b Rowse<br>b Sudu Do<br>b Rowse<br>b Sudu Do                                                                                                    | Pages  Active(Debug) on Properties ing irrectories eral it ugging em imization oedded IDL dows Metadata anced Options mmand Line it Tool Information reents Build Step nalysis                      | entry point symbol (or entry point functi<br>Platform: Active(Win32)<br>Entry Point<br>No Entry Point<br>Set Checksum<br>Base Address<br>Randomized Base Address<br>Fixed Base Address<br>Data Execution Prevention (DEP)<br>Turn Off Assembly Generation<br>Unload delay loaded DLL<br>Nobind delay loaded DLL<br>Import Library<br>Merge Sections<br>Target Machine<br>Profile<br>CLR Thread Attribute<br>CLR Thread Attribute<br>CLR Thread Attribute<br>CLR Unmanaged Code Check<br>Entry Point | OK OK OK OK OK OK OK OK OK OK OK OK OK O                                                                                                    | Cancel App<br>?<br>Configuration Manage |

MSDN Community Support

Please remember to click "Mark as Answer" the responses that resolved your issue, and to click "Unmark as Answer" if not. This can be beneficial to other community members reading this thread. If you have any compliments or complaints to MSDN Support, feel free to contact MSDNFSF@microsoft.com.

Edited by Stanly Fan Microsoft contingent staff, Moderator Thursday, June 01, 2017 4:31 AM Proposed as answer by Stanly Fan Microsoft contingent staff, Moderator Monday, June 05, 2017 5:48 AM Thursday, June 01, 2017 4:29 AM Moderator

Reply | Quote

Stanly Fan Wicresoft (MSFT CSG) 9,270 Points

.......

3, Add a new item:

### ◎ ◎ 🔐 🕶 🐻 🗸 🖉 🔞 🖌 Search Solution Explorer (Ctrl+;) Q Solution 'Project1' (1 project) Project1 References External Dependencies \* Build Rebuild Header Files Clean Resource Files View . Source Files Analyze . Project Only . Retarget Projects Scope to This New Solution Explorer View **Build Dependencies** . Add Ctrl+Shift+A \* New Item... € Class Wizard... Ctrl+Shift+X to Existing Item... Shift+Alt+A Manage NuGet Packages... Mew Filter Set as StartUp Project Reference.. Debug Connected Service. \* Class... Source Control . xplorer Team Explorer Ж Cut Ctrl+X 🎕 Resource. Ctrl+V Paste • ¤ × × Remove Del Search Error List **Project Properties** I Rename ¥ ntelliSense Unload Project File Project Rescan Solution Project1 C Open Folder in File Explorer Dependencie C:\Users\v-baf\Desktop File > Properties

Alt+Enter

amespace Project1

Choose the Windows Form:

| Add New Item - Project1                                                                                         |                       |                 |                  |       |                          |                                           |                                       | ?       | $\times$ |
|----------------------------------------------------------------------------------------------------|-----------------------|-----------------|------------------|-------|--------------------------|-------------------------------------------|---------------------------------------|---------|----------|
| ▲ Installed                                                                                                    | S                     | ort by: Default |                  | • # E |                          | Search Install                            | ed Templates (Ctrl                    | + E)    | ρ.       |
| ✓ Vigual C++<br>Ui<br>Code<br>Data<br>Resource<br>Web<br>Utility<br>Property Sheets<br>Test<br>HLSL<br>Graphics | ĺ                     | CLR User (      | Form             |       | Visual C++<br>Visual C++ | Type: Visua<br>Creates a Cl<br>Windows co | ıl C++<br>R form containing<br>ntrols | g other |          |
| ▶ Online                                                                                                    |                       |                 |                  |       |                          |                                           |                                       |         |          |
| Name: N                                                                                                    | /yForm.h              |                 |                  |       |                          |                                           |                                       |         |          |
| Location: C                                                                                                    | :\Users\v-baf\Desktop | p\Windows FormC | ++\Project1\Proj | ect1\ | •                        | Browse                                    | Add                                   | Cance   | ٤l       |

### And now you will say the below error:

| Form.h (Design) 😕 🗙                                                                                       |                            | - 1 | Solution Explorer                                            | - 4 × |
|----------------------------------------------------------------------------------------------------|----------------------------|-----|--------------------------------------------------------------|-------|
| \Users\v-baf\Desktop\Windows FormC++\Project1\Project1\MyForm.h [Design]                                  |                            |     | 0048.00.500                                                  | 0     |
| To prevent possible data loss before loading the designer, the following errors must be resolved:         |                            |     | Search Solution Explorer (Ctrl+;)                            | p-    |
|                                                                                                    |                            |     | Solution 'Project1' (1 project)                              |       |
| O 1 Error                                                                                                 | Why am I seeing this page? | P   | Project1                                                     |       |
| O The data necessary to complete this operation is not yet available. (Exception from HRESULT: 0x800000A) |                            |     | <ul> <li>References</li> <li>mscorlib</li> </ul>             |       |
|                                                                                                    |                            |     | System.Data                                                  |       |
| Instances of this error (1)                                                                               |                            |     | System                                                       |       |
| 1. Show Call Stack                                                                                        |                            |     | System.Drawing                                               |       |
|                                                                                                    |                            |     | <ul> <li>System Windows Forms</li> <li>System Yml</li> </ul> |       |
| Help with this error                                                                                      |                            |     | b = Systemal Dependencier                                    |       |
| Could not find an associated help topic for this error. <u>Check Windows Forms Design-Time error list</u> |                            |     | Header Files                                                 |       |
| Environ marke allowed this array                                                                          |                            |     | MyForm.h                                                     |       |
| Forum posts about this error                                                                              |                            |     | 🐖 Resource Files                                             |       |
| Search the MSDN Forums for posts related to this error                                                    |                            |     | 🔺 🥁 Source Files                                             |       |
|                                                                                                    |                            |     | ++ MyForm.cpp                                                |       |
|                                                                                                    |                            | L   | ** wyrorm.cpp                                                |       |
|                                                                                                    |                            |     |                                                              |       |

Don't worry, close it and add the following code to the MyForm.cpp:

using namespace System; using namespace System::Windows::Forms; [STAThreadAttribute] void Main(array<String^>^ args) { Application::EnableVisualStyles(); Application::SetCompatibleTextRenderingDefault(false); Project1::MyForm form; Application::Run(%form);

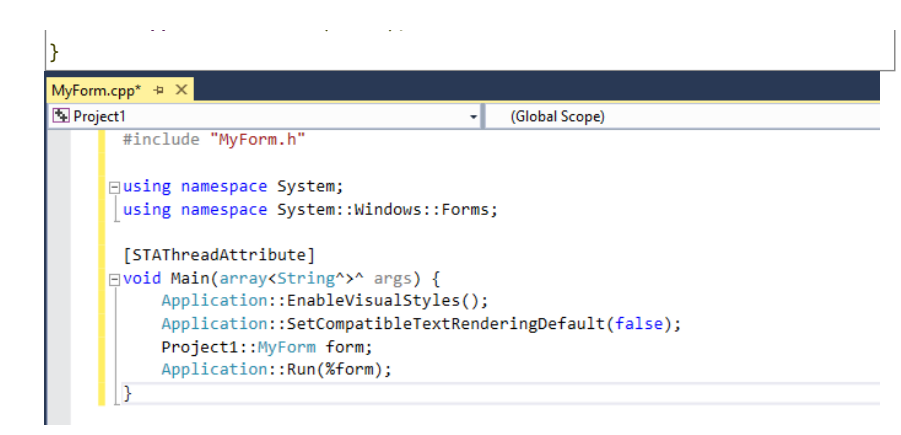

Then save it and close the Visual Studio 2017, then reopen your Project1.

### 4, When you reopen your Project1, then debug it first:

| - Debug - x86 - 🕨 Local Windows Deb                                                                       | ugger 🖡 🔎 🔚 🌾 🗐 🦉 📕 🌾 🌾 🦛                                     |   |
|----------------------------------------------------------------------------------------------------|---------------------------------------------------------------|---|
| MyForm.cpp 🕘 🔀                                                                                            |                                                               |   |
| Project1 #include "MyForm.h"                                                                              |                                                               |   |
| ⊡using namespace System;<br>_using namespace System::Windows::Fo                                          | rms;                                                          |   |
| [STAThreadAttribute]<br>⊡void Main(array <string^>^ args) {<br/>Application::EnableVisualStyles</string^> | 0:                                                            |   |
| Application::SetCompatibleTextR<br>Project1::MyForm form;<br>Application::Run(%form);                     | ender Microsoft Visual Studio<br>This project is out of date: | × |
| <b>}</b>                                                                                                  | Project1 - Debug Win32                                        |   |
|                                                                                                    | Would you like to build it?                                   |   |
| 110 % -                                                                                                   | Yes No Cancel                                                 |   |

And the display:

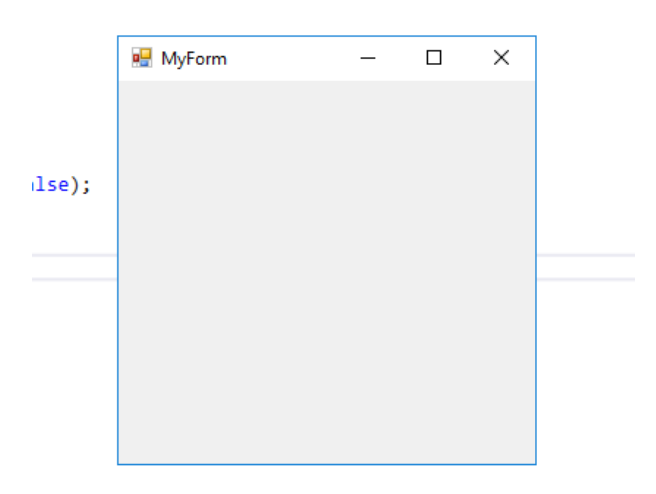

5, Now you can do your options in the form by double click MyForm.h:

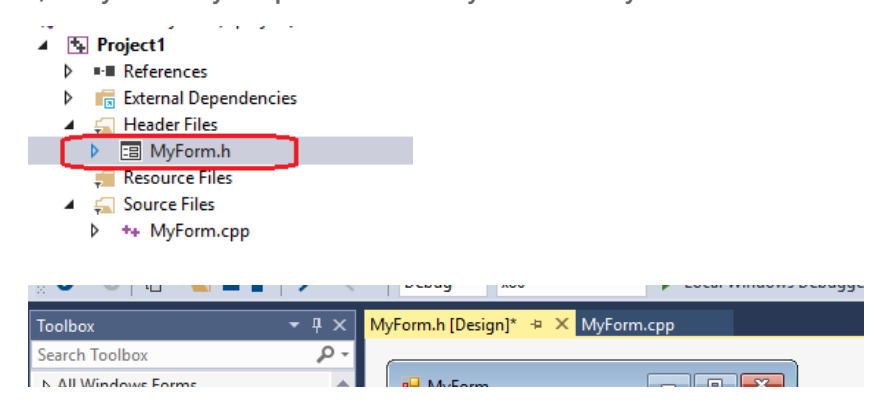

| ⊿ Comn                                                                                                    | non Controls                                                                                                    |                                                                                                    |                                                                          |
|----------------------------------------------------------------------------------------------------|----------------------------------------------------------------------------------------------------|----------------------------------------------------------------------------------------------------|--------------------------------------------------------------------------|
| le le                                                                                                    | Pointer                                                                                                    |                                                                                                    |                                                                          |
| ab                                                                                                    | Button                                                                                                    |                                                                                                    |                                                                          |
| $\checkmark$                                                                                                    | CheckBox                                                                                                    | button 1                                                                                                    |                                                                          |
|                                                                                                    | CheckedListBox                                                                                                    | Datom                                                                                                    |                                                                          |
| E                                                                                                    | ComboBox                                                                                                    |                                                                                                    |                                                                          |
| <b>*</b>                                                                                                    | DateTimePicker                                                                                                    |                                                                                                    |                                                                          |
| Α                                                                                                    | Label                                                                                                    | YY                                                                                                    |                                                                          |
| A                                                                                                    | LinkLabel                                                                                                    |                                                                                                    |                                                                          |
|                                                                                                    | ListBox                                                                                                    |                                                                                                    |                                                                          |
|                                                                                                    | ListView                                                                                                    |                                                                                                    |                                                                          |
| (.).                                                                                                    | MaskedTextBox                                                                                                    |                                                                                                    |                                                                          |
| *                                                                                                    | MonthCalendar                                                                                                    |                                                                                                    |                                                                          |
|                                                                                                    | Notifylcon                                                                                                    |                                                                                                    |                                                                          |
| 1                                                                                                    | NumericUnDown                                                                                                    |                                                                                                    |                                                                          |
|                                                                                                    |                                                                                                    |                                                                                                    |                                                                          |
| VISDN C<br>Please re<br>click "Ur<br>his thre<br>VISDNFS                                                                                          | Community Support<br>emember to click "Mark as<br>nmark as Answer" if not. T<br>ead. If you have any compl<br>SF@microsoft.com.                                                                                                    | s Answer" the responses that resolved your issue,<br>his can be beneficial to other community member<br>iments or complaints to MSDN Support, feel free                                                                                                    | and t<br>rs rea<br>to co                                                 |
| MSDN C<br>Please re<br>click "Ur<br>this thre<br>MSDNFS                                                                                           | Community Support<br>emember to click "Mark as<br>nmark as Answer" if not. T<br>ead. If you have any compl<br>SF@microsoft.com.<br>d as answer by Bob Ding Mi                                                                                                    | s Answer" the responses that resolved your issue,<br>his can be beneficial to other community member<br>iments or complaints to MSDN Support, feel free<br>crosoft contingent staff, Moderator Friday, June 02, 2017 &                                           | and to co<br>8:28 A                                                      |
| MSDN C<br>Please re<br>click "Ur<br>this thre<br>MSDNFS<br>Proposec<br>Thursday                                                                   | Community Support<br>emember to click "Mark a<br>nmark as Answer" if not. T<br>ad. If you have any compl<br>SF@microsoft.com.<br>d as answer by Bob Ding Min<br>, June 01, 2017 4:32 AM                                                                                | s Answer" the responses that resolved your issue,<br>his can be beneficial to other community member<br>iments or complaints to MSDN Support, feel free<br>crosoft contingent staff, Moderator Friday, June 02, 2017 &<br>Mod                                    | and<br>to co<br>8:28 A<br>derato                                         |
| MSDN C<br>Please re<br>click "Ur<br>this thre<br>MSDNFS<br>Proposec<br>Thursday<br>Reply                                                          | Community Support<br>emember to click "Mark as<br>nmark as Answer" if not. T<br>ead. If you have any compl<br>SF@microsoft.com.<br>d as answer by Bob Ding Mic<br>, June 01, 2017 4:32 AM<br>Quote                                                                     | s Answer" the responses that resolved your issue,<br>his can be beneficial to other community member<br>iments or complaints to MSDN Support, feel free<br>crosoft contingent staff, Moderator Friday, June 02, 2017 &<br>Mod<br>Stanly Fan Wicresoft (MSFT CSG) | and <sup>-</sup><br>rs rea<br>to cc<br>8:28 A<br>derato<br><b>9,27</b> ( |
| MSDN C<br>Please re<br>click "Ur<br>this thre<br>MSDNFS<br>Proposec<br>Thursday<br>Reply  <br>0<br>n in<br>vote<br>A lot of                       | Community Support<br>emember to click "Mark as<br>nmark as Answer" if not. T<br>ead. If you have any compl<br>SF@microsoft.com.<br>d as answer by Bob Ding Mi<br>r, June 01, 2017 4:32 AM<br>Quote                                                                     | s Answer" the responses that resolved your issue,<br>his can be beneficial to other community member<br>iments or complaints to MSDN Support, feel free<br>crosoft contingent staff, Moderator Friday, June 02, 2017 (<br>Mod<br>Stanly Fan Wicresoft (MSFT CSG) | and t<br>rs rea<br>to cc<br>8:28 A<br>derato<br>9,270                    |
| MSDN C<br>Please re<br>click "Ur<br>this thre<br>MSDNFS<br>Proposed<br>Thursday<br>Reply  <br>)<br>n in<br>rote<br>A lot of<br>Sunday, F          | Community Support<br>emember to click "Mark a<br>nmark as Answer" if not. T<br>ead. If you have any compl<br>SF@microsoft.com.<br>d as answer by Bob Ding Min<br>r, June 01, 2017 4:32 AM<br>Quote<br>thanks for your help on th<br>February 25, 2018 5:26 PM          | s Answer" the responses that resolved your issue,<br>his can be beneficial to other community member<br>iments or complaints to MSDN Support, feel free<br>crosoft contingent staff, Moderator Friday, June 02, 2017 &<br>Mod<br>Stanly Fan Wicresoft (MSFT CSG) | and t<br>s read<br>to co<br>8:28 A<br>derator<br>9,270                   |
| MSDN C<br>Please re<br>click "Ur<br>this thre<br>MSDNFS<br>Proposec<br>Thursday<br>Reply  <br>)<br>n in<br>rote<br>A lot of<br>Sunday, F<br>Reply | Community Support<br>emember to click "Mark as<br>mark as Answer" if not. T<br>ead. If you have any compl<br>SF@microsoft.com.<br>d as answer by Bob Ding Min<br>r, June 01, 2017 4:32 AM<br>Quote<br>thanks for your help on th<br>February 25, 2018 5:26 PM<br>Quote | s Answer" the responses that resolved your issue,<br>his can be beneficial to other community member<br>iments or complaints to MSDN Support, feel free<br>crosoft contingent staff, Moderator Friday, June 02, 2017 &<br>Mod<br>Stanly Fan Wicresoft (MSFT CSG) | and<br>s rea<br>to co<br>8:28 /<br>derato<br>9,270                       |

### 0

Sign in to vote

Thanks, It worked 100 % at first trial! Louis from Brossard, Quebec, Canada

Friday, March 09, 2018 9:45 PM

Reply | Quote

lajcsivarfalvy 0 Points

### 0 Sign in to vote

The answer given no longer works.

MS does not want programmers writing forms applications for windows in c++, please use QT or another window manager for programming with windows.

As a benefit, you'll be 100% portable to all the other operating systems out there, allowing your users the option to stop using windows.

Just a fyi, the pasted code now gives a 'std::array' too fet template arguments on the line

main(array<String^>^ args)...so the solution proposed has been squashed by MSH, please look at using QT or another option.

### Monday, March 19, 2018 11:08 AM

micros0ftsukz 0 Points

Reply | Quote

### 0

Sign in to vote

I don't know what this person is talking about. I just did it and it worked perfectly, thank you very much.

Thursday, March 22, 2018 6:10 PM

Reply | Quote

### DEV CENTERS

Windows Office More...

| ERS | RELATED SITES           | CONNECT              | DEVELOPER RESOURCES                     |
|-----|-------------------------|----------------------|-----------------------------------------|
|     | Visual Studio           | Forums               | Code samples                            |
|     | Visual Studio Integrate | Blog                 | Documentation                           |
|     | VSIP Program            | Facebook             | Downloads                               |
|     | Microsoft .NET          | LinkedIn             | Products & extensions for Visual Studio |
|     | Microsoft Azure         | Stack Overflow       | REST APIs                               |
|     |                         | Twitter              | Testing tools for web developers        |
|     |                         | Visual Studio Events | Videos and tutorials                    |
|     |                         | YouTube              | Virtual Labs                            |
|     |                         |                      |                                         |
|     |                         |                      |                                         |

### United States (English)

© 2018 Microsoft

Terms of Use

Trademarks Privacy Statement

ement Site Feedback

ChesterDawg

0 Points